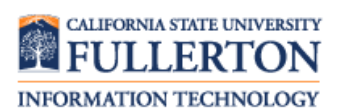

**Browser-Related Issues** Clearing Cookies and Cache

#### Contents

| Internet Explorer                   | 2 |
|-------------------------------------|---|
| Microsoft Edge                      | 3 |
| Mozilla Firefox                     | 4 |
| Mozilla Firefox (Smartphone/Tablet) | 5 |
| Google Chrome                       | 6 |
| Google Chrome (Smartphone/Tablet)   | 7 |
| Built-in Android Browser            | 8 |
| Safari                              | 9 |
| Safari (iPhone/iPad)                |   |

### Internet Explorer

| Steps                                                                                                    | Images                                                                                                    |
|----------------------------------------------------------------------------------------------------|----------------------------------------------------------------------------------------------------|
| Step One<br>Click on the Settings icon ( )<br>on the far right. Select Internet<br>Options from the drop-down<br>menu.                                                                                                    | Print         File         Zoom (85%)         Safety         Add site to Start menu         View downloads         Ctrl+J         Manage add-ons         F12 Developer Tools         Go to pinned sites         Compatibility View settings         Report website problems         Internet options         About Internet Explorer                                                                                                    |
| Step Two                                                                                                    | Internet Ontions                                                                                                    |
| Under the <b>General</b> tab click on the<br><b>Delete</b> button under the <b>Browsing</b><br><b>history</b> section.<br>Check <b>'Temporary Internet files</b><br><b>and website files'</b> and <b>'Cookies and</b><br><b>website data'</b><br>We recommend also unchecking<br><b>Preserve Favorites website data</b> to<br>efficiently clear all cookies and<br>cache.<br>Click <b>Delete</b> . | Formeral featurity Privaccy Content Connections Programs Advanced   Home page To create home page tabs, type each address on its own line.   Important feature Important feature   Important feature Important feature   Important feature |
| Click <b>OK</b> to finish.                                                                                                    | OK Cancel Apply                                                                                                    |

## Microsoft Edge

| Steps                                                                                                    | Images                                                                                                    |
|----------------------------------------------------------------------------------------------------|----------------------------------------------------------------------------------------------------|
| Step One<br>At the top right of the browser,<br>click on the three dots and click on<br>Settings.<br>Under the Clear Browsing Data<br>section, click on Choose what to<br>clear. | SETTINGS   226422558v**   Image:   New inPrivate window   Zoom   Zoom   Zoom   Cast media to device   Find on page   Print   Print   Pint   Pint   Pint   Pint   Pint   Pint   Settings   Open with Internet Explorer   Send feedback   Extensions   Image:   Image:   Image:   Print   Print   Print   Favorites   View favorites settings   Clear browsing data   Choose what to clear   Account   Account   Account   Account settings |
| Step Two<br>Make sure Cookies and saved<br>website data and Cached data and<br>files are checked.<br>Click Clear.                                                                | <ul> <li>≪ Clear browsing data -≒</li> <li>⇒ Browsing history</li> <li>✓ Cookies and saved website data</li> <li>✓ Cached data and files</li> <li>⇒ Download history</li> <li>⇒ Form data</li> <li>⇒ Passwords</li> <li>Show more ∨</li> </ul>                                                                                                    |

### Mozilla Firefox

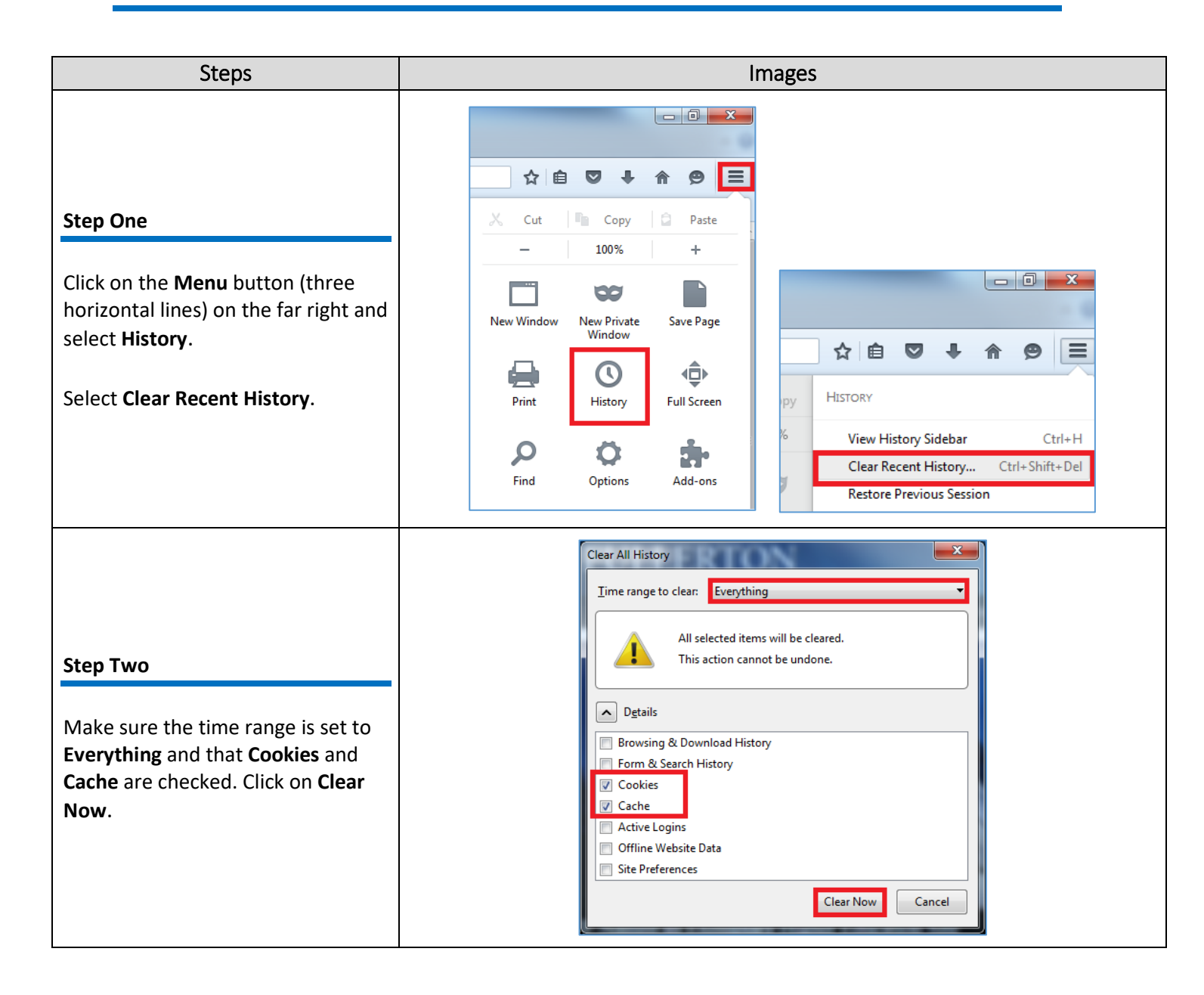

# Mozilla Firefox (Smartphone/Tablet)

| Steps                                                                                                    | Images                                                                                                    |
|----------------------------------------------------------------------------------------------------|----------------------------------------------------------------------------------------------------|
| Step One                                                                                                    | C App Store ++coc        15:43       C 74%         Search or enter address       T         Done       Settings         Privacy       Privacy                                                                                                    |
| Note: These steps are done on an<br>iPhone but are similar on other<br>devices.<br>Tap on the three dots either at the<br>top right of your screen or at the<br>bottom. Then, tap on Settings.<br>In the Settings window, tap on<br>Clear Private Data. | Image: Cogins     Image: Comparison of the second of the second of the secon |
| <b>Step Two</b><br>Make sure that <b>Cookies</b> and <b>Cache</b><br>are checked.<br>Click on <b>OK</b> .                                                                                                    | Image: Settings     Browsing History     Cache   Cookies      Offline Website Data   Offline Website Data      Clear Private Data        Offline Website Data         Clear Private Data        Offline Website Data        This action will clear all of your private data      This action will clear all of your private data            This action will clear all of your private data                 Clear Private Data        This action will clear all of your private data                                                                      The private data will clear all of your private data will clear all of your private data will clear all of your private data will clear all of your private data will clear all of your private data will clear all of your private data will clear all of your private data will clear all of your private data will clear all of your private data will clear all of your private data will clear all of your private data will clear all of your private data will clear all of                                                                                                    |

# Google Chrome

| Steps                                                                                   | Images                                                                                                    |
|-----------------------------------------------------------------------------------------|----------------------------------------------------------------------------------------------------|
| Step One                                                                                | the Southings - Characherson in a set                                                                                                    |
| In the browser bar, enter:<br>chrome://settings/clearBrowserData.                       | ← → C C chrome://settings/clearBrowserData                                                                                                    |
|                                                                                         | Clear browsing data ×<br>Clear the following items from the beginning of time -                                                                                                 |
| Step Two                                                                                | Browsing history<br>8,475 items                                                                                                    |
| Make sure the following boxes are<br>checked:<br>Browsing history<br>Download history   | <ul> <li>Download history<br/>77 items</li> <li>Cached images and files<br/>374 MB</li> <li>Cookies and other site data<br/>This will sign you out of most websites.</li> </ul> |
| <ul> <li>Cached images and files</li> <li>Cookies and other site and plug-in</li> </ul> | Passwords<br>22 passwords                                                                                                    |
| data                                                                                    | Autofill form data<br>4 addresses, 1,032 other suggestions                                                                                                    |
| Make sure <b>the beginning of time</b> is selected under the <b>Clear the following</b> | Hosted app data<br>5 apps (Cloud Print, Gmail, and 3 more)                                                                                                    |
| items: drop-down menu.                                                                  | Media licenses<br>You may lose access to protected content from some sites.                                                                                                    |
| Click <b>Clear browsing data</b> .                                                      | CANCEL CLEAR BROWSING DATA                                                                                                    |
|                                                                                         | Some settings that may reflect browsing habits will not be cleared. Learn more                                                                                                  |

# Google Chrome (Smartphone/Tablet)

| Steps                                                                                                    | Images                                                                                                    |
|----------------------------------------------------------------------------------------------------|----------------------------------------------------------------------------------------------------|
| <b>Step One</b><br>At the top right of the screen, select<br>the <b>three dots</b> then select <b>Settings</b> .<br>Under <b>Advanced</b> , select <b>Privacy</b> .                                                     | New tab   New incognito tab   Close all tabs   Settings     Google   Autofill forms   On   Save passwords   On   Advanced   Privacy   Accessibility   Site settings   Data Saver   Off   About Chrome                                                                                                    |
| Step Two<br>Scroll down, then select Clear<br>browsing data.<br>Make sure to Clear data from<br>the beginning of time and<br>Cookies and site data and<br>Cached images and files are<br>checked.<br>Select Clear Data. | Image: Safe Browsing   Protect you and your device from dangerous   Protect you and your device from dangerous   Image: Safe Browsing   Protect you and your device from dangerous   Image: Safe Browsing   Protect you and your device from dangerous   Image: Safe Browsing   Protect you and your device from dangerous   Image: Safe Browsing   Protect you and your device from dangerous   Image: Safe Browsing   Protect you and your device from dangerous   Image: Safe Browsing data   Usage and crash reports   Off   Touch to Search   Off   Off   Physical Web   Off   Clear browsing data   Clear browsing data   Clear browsing babts. Lear more |

#### Built-in Android Browser

| Steps                                                                                                    | Images                                                                                                    |
|----------------------------------------------------------------------------------------------------|----------------------------------------------------------------------------------------------------|
| Step One<br>Tap on the More button on<br>the far right and tap Settings.                                                                     | Settings       Privacy       Terms         Settings       Privacy       Terms                                                                                                    |
| Step Two<br>Tap Privacy.<br>Then tap Delete personal<br>data. Make sure Cache and<br>Cookies and site data are<br>checked.<br>Tap on Delete. | Image of the experimental set of the experimental set of the experi |

### Safari

| Steps                                                                                     | Images                                                                                                    |
|-------------------------------------------------------------------------------------------|----------------------------------------------------------------------------------------------------|
| OS X Mavericks (and below)<br>Open Safari.<br>Click on Safari and select Reset<br>Safari. | Safari       File       Edit       View       Reset Safari         About Safari       Safari Extensions       Are you sure you want to reset Safari?         Select the items you want to reset, and then click Reset. You can't undo this operation.       Select the items you want to reset, and then click Reset. You can't undo this operation.         Private Browsing       ₩,       ✓ Clear history         Reset Safari       ✓ Reset Top Sites         Services       ✓ Reset all location warnings         Hide Safari       ₩H         Hide Others       ℃ #H                                                                                                    |
| and click <b>Reset</b> .                                                                  | Show All           Quit Safari         #Q                                                                                                    |
| OS X Yosemite (and above)                                                                 |                                                                                                    |
| Open <b>Safari</b> .                                                                      | Safari         File         Edit         View         History         I           About         Safari         Image: Safari         Image: Safari |
| Click on <b>Safari</b>                                                                    | Safari Extensions       Preferences       ¥,                                                                                                    |
| Select Clear Recent History and Website Data.                                             | Clear History and Website Data Services Hide Safari #H                                                                                                    |
| Make sure all history is selected from the list.                                          | Hide Others     C#H       Show All     ?       Quit Safari     #Q                                                                                                    |
| Click on <b>Clear History.</b>                                                            |                                                                                                    |

# Safari (iPhone/iPad)

| Steps                                                     | Images                                                                                                    |  |
|-----------------------------------------------------------|----------------------------------------------------------------------------------------------------|--|
|                                                           | ●●○○○ T-Mobile 중 14:06                                                                                                    |  |
|                                                           | 🖂 Mail >                                                                                                    |  |
|                                                           | Contacts >                                                                                                    |  |
| Step One                                                  | Calendar >                                                                                                    |  |
|                                                           | Notes >                                                                                                    |  |
|                                                           | Phone >                                                                                                    |  |
| Tap on the <b>Settings (Settings)</b> icon                | C Messages >                                                                                                    |  |
| Safari                                                    | FaceTime >                                                                                                    |  |
|                                                           | a Maps >                                                                                                    |  |
|                                                           | Compass >                                                                                                    |  |
|                                                           | News                                                                                                    |  |
|                                                           |                                                                                                    |  |
|                                                           | •••••• T-Mobile      14:06     ••••••     Settings     Safari      DIOCK r Up - Ups      PRIVACY & SECURITY      Do Not Track      O Not Track      O Not |  |
| Step Two                                                  | Block Cookies Allow from Websites I Visit >                                                                                                    |  |
|                                                           | Fraudulent Website Warning                                                                                                    |  |
| Scroll down and tap on Clear<br>History and Website Data. | Allow websites to check if Apple Pay is set up.<br>About Safari & Privacy About Safari & Privacy                                                                                                    |  |
| Then, tap on <b>Clear History and</b>                     | Clear History and Website Data                                                                                                    |  |
| Data.                                                     | Clearing will remove history, cookies, and other<br>browsing data.                                                                                                    |  |
|                                                           | READING LIST Use Cellular Data History will be cleared from devices signed into your Iclaud account                                                                                                    |  |
|                                                           | Use cellular network to save Reading List items from iCloud<br>for offline reading. Clear History and Data                                                                                                    |  |
|                                                           | Advanced >> Cancel                                                                                                    |  |

#### Need More Help?

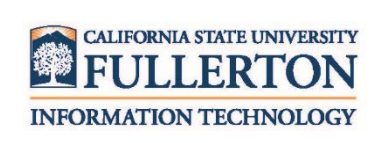

Visit the Student Genius Corner located on the first floor of Pollak Library North. View their website for their hours: <u>http://sts.fullerton.edu/sgc</u>.

Contact the Student IT Help Desk at 657-278-8888 or <u>StudentITHelpDesk@fullerton.edu</u>.